### User 1

Male Prospective Public Pantry gleaner Age: 31 Testing method: in person observation Internet usage: high

Workflow test:

- 1. Onboarding
- 2. Donating
- 3. Gleaning
- 4. Bookmarking

Feedback and observations:

• Took the time to swipe back and forth on welcome pages to read and understand it

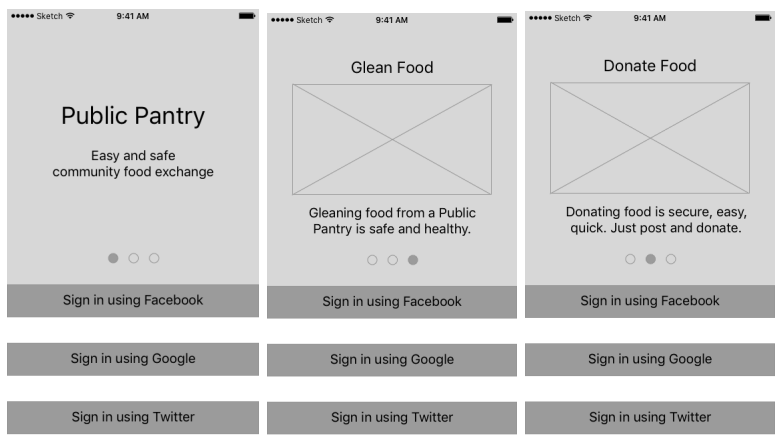

• Immediately connected via Facebook and quickly went through authorization pages because "I never read those things"

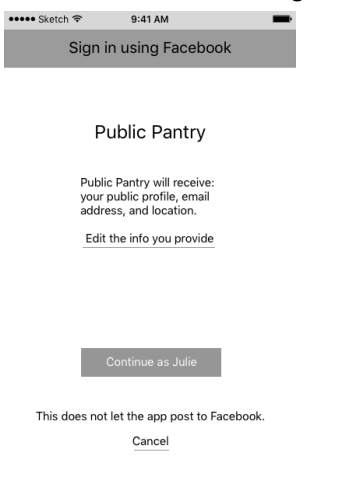

• Thought that the \* marker on the map meant "favorite"

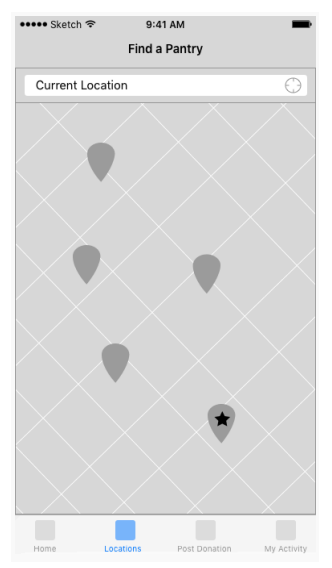

• Thought that the idea to open up the door by scanning a barcode on their phone was "f\*cking cool" and a "great idea". Immediately understood how it's supposed to work.

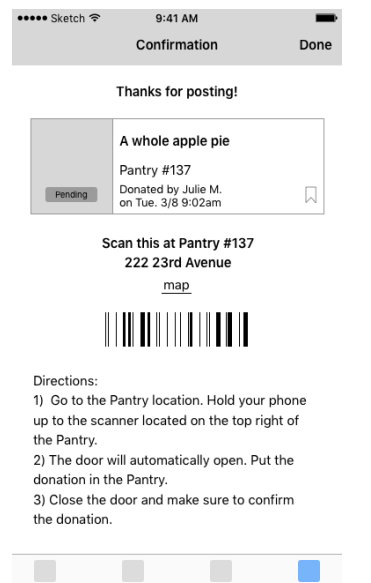

• Knew that the "something's wrong" link is for if a food item is missing or something doesn't look right.

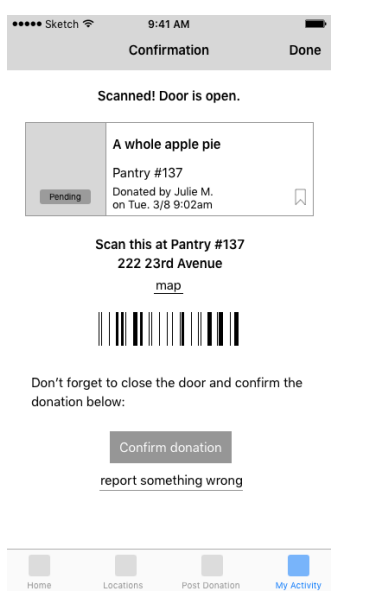

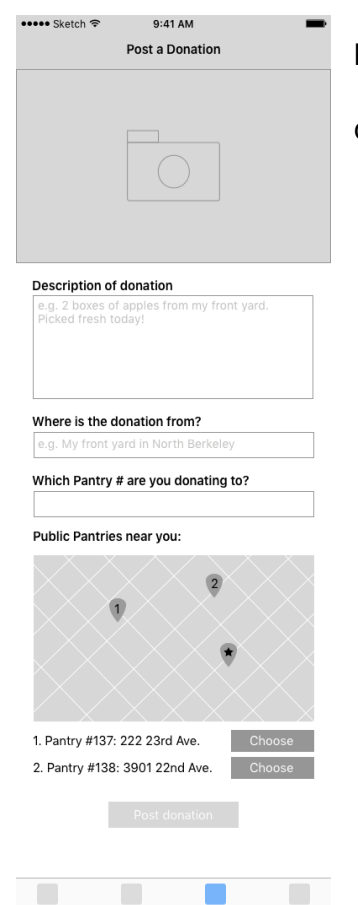

• Post a donation: immediately looked at text fields first instead of posting a

photo.

• Wanted to be able to click on the location on the map to select which pantry to donate to rather than manually entering or choosing from a list.

- Understood that bookmarking a pantry or donation meant that you wanted to keep it for later or keep an eye on it.Understood the difference between terms "claimed" and "taken"
- Made the assumption that if the item is claimed and not taken in the next couple hours, that it will go back to the "unclaimed" state.
- Wanted to be able to "watch" a donation to get alerts for if it comes out of the "claimed" state.
- Thought that this is showing items that he's gleaned because the color of tab is the color of the main container. (it's actually showing items donated)

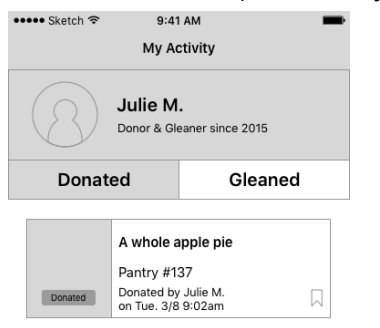

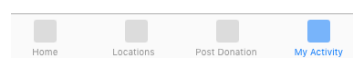

## User 2

Female Prospective Public Pantry donor Age: 30s Testing method: in person observation Internet usage: high

Workflow test: Onboarding Donating Gleaning Feedback and observations:

- Would prefer not to use any kind of social media to logon. Chose Google to logon.
- Even though she used SSO, She assumed that she would still need to fill out the profile info manually.

|             | 0                     |   |
|-------------|-----------------------|---|
| •••• Sketch | ନ ବି 9:41 AM          | - |
|             | Complete your profile |   |
|             | Edit                  |   |
| F           | full Name             |   |
|             | Julie Mason           |   |
| E           | Email Address         |   |
|             | jmason@gmail.com      |   |
| c           | City, State           |   |
|             | Oakland, CA           |   |
|             | Confirm               |   |

- Understood the purpose of the "My Activity" screen.
- When posting a donation said that she should take a photo that "makes it look as delicious as possible."
- Her description was about 3 sentences long and included reason for why the item is being donated (bought too much from the store.)
- Had to think a little bit about the question "Where is the donation from?" But said "Grocery Store"
- Knew that the \* was her current location
- Wanted to be able to tap on the icons on the map to select pantry location. Assumed that "2" was the Pantry ID#
- Saw the barcode on the confirmation page and immediately thought she had to print
- Said that she didn't realize that instructions were below the barcode would assume that it would be above the barcode.
- Would like to be notified if someone picked up her donation
- Understood the term "Glean" but thought maybe "Pick up" would be a more universal term
- The transition from confirming the donation to the "my activity" page was a little confusing for her. She didn't know where she ended up.
- For safety, wanted to see more information on the Pantry View page like a photo of the pantry, a description of the neighborhood it's located in, and if there are any attendants.
- Wanted to see big photos of each food item in feed.

- Expects an email confirmation after something has posted or an item has been claimed
- Search by location: wasn't clear that the icon meant "current location" kept tapping on the search field

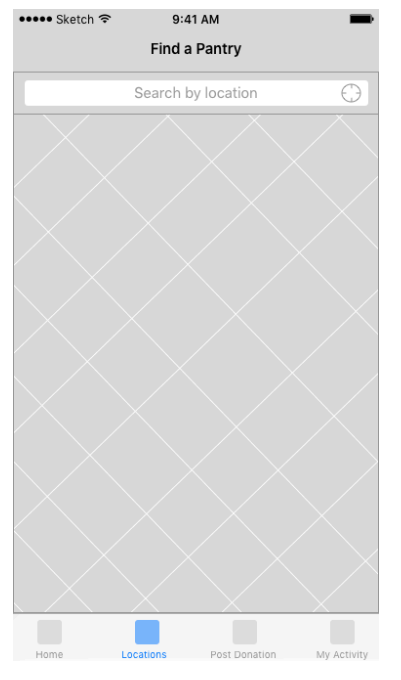

# **Usability Hub Testing**

Test 1: Click test

Instructions: Where would you click to find a pantry nearest your current location? Responses: 7

Results:

• 5 out of 7 clicks were correct

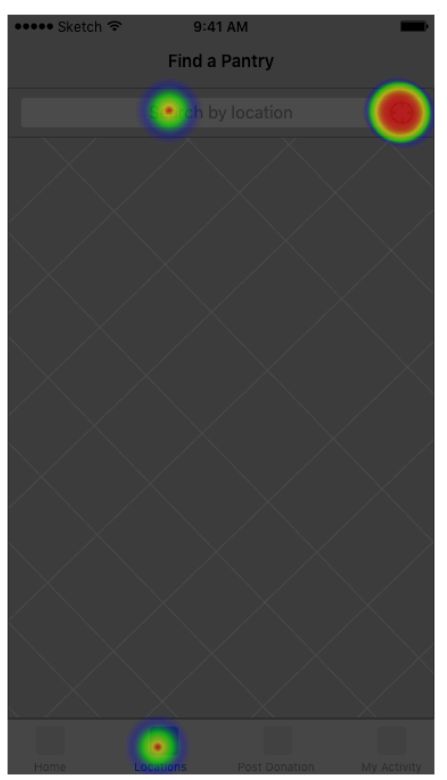

### Test 2: Question test Responses: 8

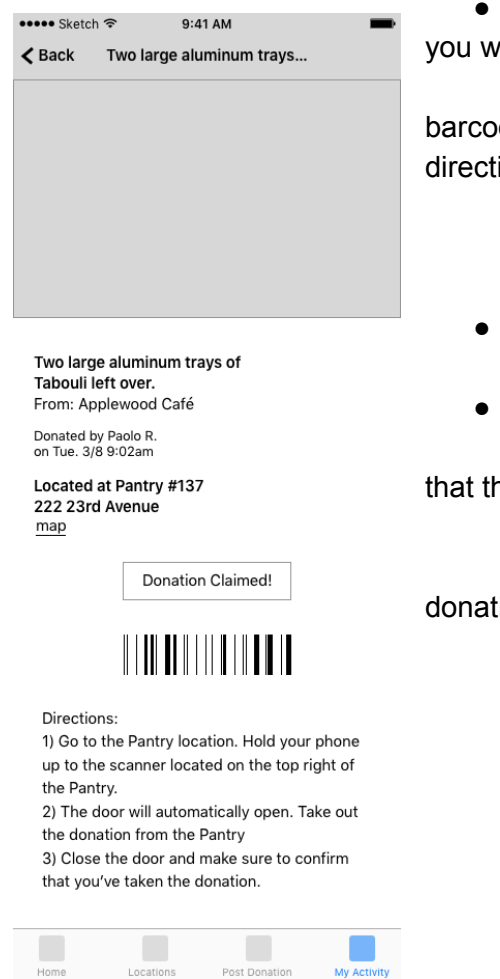

• Question: You just claimed some delicious tabouli. Please describe how you would get that tabouli.

 5 out of 8 testers said that you have to go somewhere, scan the barcode, and the door will open. Basically, they read and understood the directions.

- 1 tester said to go to Applewood cafe
- 1 tester said to click on the "Donation Claimed!" Button
- 1 tester said to just scan the barcode
- Question: What do you think happens after the barcode is scanned?
  o 8 out of 8 testers said that a door opens
- Question: What do you have to do once you've gotten your tabouli?
- 5 out of 8 testers said to close the door and then leave or confirm that the donation was taken
  - 1 tester said to click the "Donation Claimed!" Button
  - 7 out of 8 testers knew they had to somehow confirm that the

donation was taken

## Test 3: Nav Flow click test

### Responses: 8

Instructions: You are trying to donate food and post a photo of it. Where would you click?

| •••• Sketch 奈 | 9:41 AM                                                | -                           |
|---------------|--------------------------------------------------------|-----------------------------|
|               | Home                                                   |                             |
| Recent        | B                                                      | ookmarks                    |
| T<br>T<br>F   | īwo large aluminu<br>īabouli left over.<br>Pantry #137 | ım trays of                 |
| C             | Donated by Paolo R.                                    |                             |
| d             | on Tue. 3/8 9:02am                                     | PN                          |
| , A           | A box of apples, o<br>Dananas                          | ranges, and                 |
| F             | Pantry #137                                            |                             |
| [             | Donated by Sally K.<br>on Mon. 3/7. 10:12am            |                             |
|               |                                                        |                             |
| Ę             | 5 cans of tuna, m<br>oaf of bread, and                 | ayonnaise, a<br>some celery |
| F             | Pantry #137                                            |                             |
| E             | Donated by Steve Q.<br>on Sun. 3/6, 8:22pm             |                             |
|               |                                                        |                             |
| F             | Pho noodle soup<br>and basil                           | with beef balls             |
| F             | Pantry #138                                            |                             |
|               | Donated by Janey O.<br>on Sum. 3/6 2:09pm              |                             |
|               |                                                        |                             |

Results:

- 100% of testers clicked on "Post Donation" on the first screen
- 75% of testers clicked on the photo image on the Post Donation screen. The rest clicked on "choose" or "Post Donation" button at the bottom.

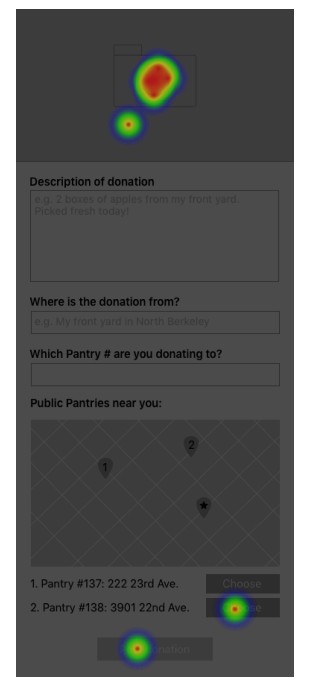

#### Recommendations

- Move donation/gleaning directions above the barcode simplify the language.
- Change marker from \* to something else
- Remove the Pantry ID# field on the Post Donation page and just use the map with markers
  - Put the actual Pantry ID# on the markers
  - For high-volume donors, put Donate button on bookmarked Pantry card and default to bookmarks page when they open the app.
- Make the "Donation Claimed!" Message look less like a button.
- Allow users to login using email and password
- Rethink language when displaying where donation is from so gleaners don't actually go to that place to get the food.
- Rethink terms for gleaning maybe us "Pick Up" as the verb and "Picker" for noun?
- Make sure active tab color on Home and My Activity screen make sense and doesn't cause confusion
- Introduce the "My Activity" screen for first-time users so it doesn't confusion them when they see it after donation or pickup.
- More description Pantry View page that includes photos of the location and any pertinent details about neighborhood.